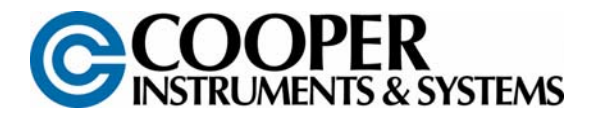

# **DFI INFINITY CS**

# **STRAIN METER/CONTROLLER**

# **USER'S GUIDE**

<u>www.cooperinstruments.com</u> PH: 540-349-4746 • FAX: 540-347-4755

| PREFACE                                                    | 1        |
|------------------------------------------------------------|----------|
| 1.0 INTRODUCTION                                           | 2        |
| 1.1 Unpacking                                              | 2        |
| 1.2 Safety Considerations                                  | 2        |
| 2.0 ABOUT THE METER                                        | 3        |
| 2 1 Description                                            | 3        |
| 2.1 Description                                            |          |
| 2.3 Available Accessories                                  | 3        |
| 2.4 Front of the Meter                                     | 4        |
| 2.5 Back of the Meter                                      | 5        |
| 2.6 Disassembly                                            | 6        |
| 3.0 GETTING STARTED                                        | 7        |
| 2.4 Pating/Product Labol                                   |          |
| 3.2 Main Board Bower, Jumpers (Pofer To Figure 3.1)        | /        |
| 3.3 Panel Mounting                                         | <i>1</i> |
| 3.4 Connecting Sensor Inputs                               |          |
| 3.5 Connecting Main Power                                  | 11       |
| 3.6 Connecting External Tare Switch                        | 12       |
| 3.7 Connecting Analog and Relay Outputs                    | 12       |
| 4.0 CONFIGURING THE METER                                  | 14       |
| 4.1 Selecting the Input Type                               | 14       |
| 4.2 Selecting a Decimal Point Position <b>BEC.F</b>        | 14       |
| 4.3 Using Reading Scale and Offset Rd.5.0                  | 14       |
| 4.3.1 Scaling with Known Loads (On-Line Calibration)       | 14       |
| 4.3.2 Scaling without Known Loads                          | 16       |
| 4.4 Using Reading Configuration Rd.CF                      | 16       |
| 4.4.1 Selecting Ratiometric/Non-Ratiometric Operation      | 17       |
| 4.4.2 Setting Input Resolution                             | 17       |
| 4.4.3 Displaying the Filtered/Unfiltered Input Signal      | 17       |
| 4.4.4 Selecting Gross/Net or Peak Display                  | 17       |
| 4.5 Selecting a Display Color 🚾 💇                          | 18       |
| 4.6 Using Setpoint 1 Configuration 5 LCF                   | 18       |
| 4.6.1 Setting Setpoint 1's Active Band                     | 18       |
| 4.6.2 Selecting if Setpoint 1 is Latched of Unlatched      | 18       |
| 4.6.3 Assigning Setpoint 1 Values to Net or Gross Readings | 18       |
| 4.7 Using Setpoint 2 Configuration <b>Sector</b>           | 19       |
| 4.7.1 Setting Setpoints 2's Active Band                    | 19       |
| 4.7.2 Selecting if Setpoint 2 is Latened or Unlatened      | 19       |
| 4.7.5 Assigning Selpoint 2 Values to Net of Gross Readings | 19       |
| 4.0 Setting the Setpoint 2 Deadband 52 db                  | 19       |
| 4.0 Using Output Configuration <b>OF CF</b>                | 20<br>21 |
| 4 10 1 Fnabling or Disabling the Analog Output             | 21       |
| 4.10.2 Selecting Analog Output as Current or Voltage       | 21       |
| 4.10.3 Selecting Analog Output or Proportional Control     | 21       |
| 4.11 Using Output Scale and Offset 0E.5.0                  | 21       |
| 4.11.1 Examples for Output Scale and Offset                | 22       |
|                                                            |          |

# CONTENTS

| 4.12 Using Lock Out Configuration                                    | 23 |
|----------------------------------------------------------------------|----|
| 4.12.1 Enabling or Disabling the RESET button in the Run Mode        | 23 |
| 4.12.2 Enabling or Disabling the SETPOINT Changes                    | 23 |
| 4.12.3 SETPOINT Display Function: Firmware version or Setpoint value | 23 |
| 4.13 Using Display Brightness Configuration 🚟                        | 23 |
| 4.13.1 Changing Brightness Level                                     | 23 |
| 5.0 DISPLAY MESSAGES                                                 | 24 |
| 6.0 MENU CONFIGURATION DISPLAYS                                      | 25 |
| 7.0 SETPOINT CONFIGURATION DISPLAYS                                  | 28 |
| 8.0 SPECIFICATIONS                                                   | 28 |
| 9.0 FACTORY PRESET VALUES                                            | 31 |
| 10.0 CE APPROVALS INFORMATION                                        | 31 |
| WARRANTY REPAIR POLICY                                               | 32 |
|                                                                      |    |

### PREFACE

Manual Objectives

This manual shows you how to set up and use the Programmable Digital Meter.

Standard Procedures:

- Checking voltage jumpers, or changing voltage power
- Mounting the panel
- Selecting the input type
- Selecting a decimal point position
- Scaling with known loads (on-line calibration)
- Scaling without known loads
- Selecting ratiometric/non-ratiometric operation
- Displaying the filtered/unfiltered input signal
- · Selecting a display color
- Setting the setpoint's active band
- Selecting a latched or unlatched operation
- Setting setpoint deadbands
- Enabling/disabling setpoint changes
- Enabling/disabling the RESET button in the Run Mode

**Optional Procedures:** 

- Setting input resolution
- Enabling/ disabling analog output
- · Selecting analog output as current or voltage
- Assigning the output to net/gross reading
- Scaling analog output

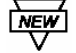

Features with 🗑 are for the "B" version which has three-color programmable "Big" LED display – All segment characters shown are for the "B" version.

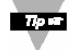

For first-time users: Refer to the QuickStart Manual for basic operation and set-up instructions.

#### Table A-1 Sections of the Manual

| IF YOU WANT TO READ ABOUT:                                                | REFER TO SECTION |                                  |  |
|---------------------------------------------------------------------------|------------------|----------------------------------|--|
| Unpacking; safety considerations                                          | 1                | Introduction                     |  |
| Meter description and features                                            | 2                | About the Meter                  |  |
| Main board power jumpers; panel mounting, sensor input, main power and    | 3                | Getting started                  |  |
| analog and relay output                                                   |                  |                                  |  |
| Input type; decimal point position; reading scale & offset; reading       | 4                | Configuring the Meter            |  |
| configuration; display color; setpoint configuration; setpoint deadbands; |                  |                                  |  |
| output configuration (analog output); analog output scaling; lock out     |                  |                                  |  |
| configuration; display brightness                                         |                  |                                  |  |
| Display messages                                                          | 5                | Display Messages                 |  |
| Meter menu/sub-menu messages                                              | 6                | Menu Configuration               |  |
| Setpoint configuration messages                                           | 7                | Setpoint Configuration Displays  |  |
| Specifications                                                            | 8                | Specifications                   |  |
| Factory Preset Values                                                     | 9                | Factory Default Setup as Shipped |  |

#### NOTES, WARNINGS and CAUTIONS

Information that is especially important to note is identified by three labels:

- NOTE
- WARNING
- CAUTION
- IMPORTANT

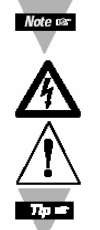

**NOTE**: provides you with information that is important to successfully setup and use the Programmable Digital Meter.

CAUTION or WARNING: tells you about the risk of electric shock.

CAUTION, WARNING or IMPORTANT: tells you of circumstances or practices that can affect the meter's functionality and must refer to accompanying documents.

TIP: provides you helpful hints.

### **1.0 INTRODUCTION**

#### 1.1 Unpacking

Remove the Packing List and verify that all equipment has been received. If there are any questions about the shipment, please call Cooper Instruments at 1-800-344-3921.

Upon receipt of shipment, inspect the container and equipment for any signs of damage. Take particular note of any evidence of rough handling in transit. Immediately report any damage to the shipping agent.

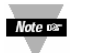

The carrier will not honor any claims unless all shipping material is saved for their examination. After examining and removing contents, save packing material and carton in the event reshipment is necessary. Verify that you receive the following items in the shipping box:

#### QTY DESCRIPTION

- Programmable Digital Meter indicator/controller with all applicable connectors attached. 1
- Owner's Manual 1
- Set Mounting brackets 1

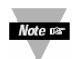

If you ordered any of the available options, they will be shipped in a separate container to avoid any damage to your indicator/controller.

#### 1.2 Safety Considerations

This device is marked with the international caution symbol. It is important to read this manual before installing or commissioning this device as it contains important information relating to Safety and EMC (Electromagnetic Compatibility).

This instrument is a **panel mount** device protected in accordance with EN 61010-1:2001, electrical safety requirements for electrical equipment for measurement, control and laboratory. Installation of this instrument should be done by qualified personnel. In order to ensure safe operation, the following instructions should be followed.

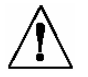

This instrument has no power-on switch. An external switch or circuit breaker shall be included in the building installation as a disconnecting device. It shall be marked to indicate this function, and it shall be in close proximity to the equipment within easy reach of the operator. The switch or circuit-breaker shall not interrupt the Protective Conductor (Earth wire), and it shall meet relevant requirements of IEC 947-1 and IEC 947-3 (International Electrotechnical Commission). The switch shall not be incorporated in the main supply cord.

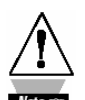

Furthermore, to provide protection against excessive energy being drawn from the main supply in case of a fault in the equipment, an overcurrent protection device shall be installed.

- Do not exceed voltage rating on the label located on the top of the instrument housing.
- Always disconnect power before changing signal and power connections.
- Do not use this instrument on a work bench without its case for safety reasons.
- Do not operate this instrument in flammable or explosive atmospheres.
- Do not expose this instrument to rain or moisture.
- Unit mounting should allow for adequate ventilation to ensure instrument does not exceed operating temperature rating.

• Use electrical wires with adequate size to handle mechanical strain and power requirements. Install without exposing bare wire outside the connector to minimize electrical shock hazards.

#### **EMC Considerations**

- Whenever EMC is an issue, always use shielded cables.
- Never run signal and power wires in the same conduit.
- Use signal wire connections with twisted-pair cables.
- Install Ferrite Bead (s) on signal wires close to the instrument if EMC problems persist.

#### Failure to follow all instructions and warnings may result in injury!

### 2.0 ABOUT THE METER

#### 2.1 Description

The Digital Programmable Strain meter is a value packed indicator/controller. Four full digits and broad scaling capability allow for a display in virtually all engineering units. A wide variety of DC current and voltage input ranges cover typical strain applications. Standard features include sensor excitation and front panel or remote tare. Your meter may be a basic indicator or it may include analog output or dual relay output. Analog or dual relay output must be ordered at time of purchase. Analog output is fully scalable and may be configured as a proportional controller, or to follow your display. Dual 5 amp, form C relays control critical processes. A mechanical lockout has been included to guard against unauthorized changes.

### 2.2 Features

The following is a list of standard features:

- 4-digit, three color Programmable, Big LED display or 4-digit, Standard LED display
- NEMA 4 Front Bezel
- ±0.03 % accuracy
- 8 DC input ranges: 0-100 mV, ±50 mV, 0-5 V, 1-5 V, 0-10 V, ±5 V, 0-20 mA, and 4-20 mA
- 5,10,12, or 24 Vdc sensor excitation
- Peak detection
- Front panel and remote tare function
- Nonvolatile memory-no battery backup
- 115 or 230 Vac 50/60 Hz power supply or 10 – 32 Vdc or 26-56 Vdc

The following is a list of optional features:

- Dual 5 amp, form C relay output
- Scalable analog output
- Proportional control
- Easy setup for proportional control

#### 2.3 Available Accessories

#### Table 2-1 Accessories and Add-Ons

| Add-On Options |                                   |
|----------------|-----------------------------------|
| FS             | Special Calibration/Configuration |
| SPC4           | NEMA-4 Splash proof Cover         |
| SPC18          | NEMA-4 Splash Proof Cover, NEW    |
|                |                                   |

#### Accessories

Add On Onthe ne

| TP1A | Trimplate panel adaptor - Adapts DIN1A/DIN2A cases to larger panel cutouts |
|------|----------------------------------------------------------------------------|
| RP18 | 19-in. Rack Panel for one (1) 1/8 DIN instrument                           |
| RP28 | 19-in. Rack Panel for two (2) 1/8 DIN instruments                          |

#### 2.4 Front of the Meter

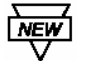

**RP38** 

Figure 2-1 shows each part of the front of the three-color programmable "Big" LED display Meter (Version B).

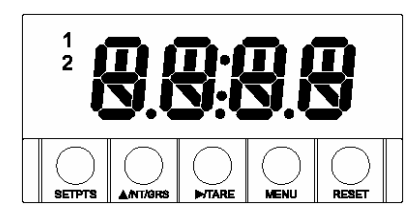

Digital LED Display:

-1.9.9.9 or 9.9.9.9 4-digit three color programmable, 21 mm (0.83") high LED display with programmable decimal point.

#### Figure 2-1 Front-Panel with Big Display

Figure 2-2 shows each part of the front of the standard LED display meter.

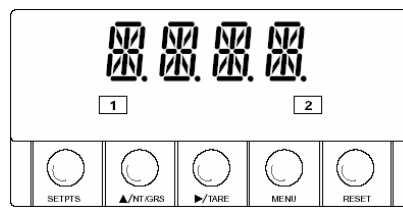

Digital LED Display: -1.9.9.9 or 9.9.9.9 14 segment, 13.8 mm (0.54") high LED display with programmable decimal point.

#### Figure 2-2 Front-Panel with Standard Display

These meter display windows (both versions) light when appropriate:

- 1 Setpoint 1 status
- 2 Setpoint 2 status

5 Pushbuttons for programming the meter.

#### **METER BUTTONS**

SETPTS Button

In the Run Mode, this button will sequentially recall the previous setpoint settings. As necessary, use the ▲/NT/GRS and ▶/TARE buttons to alter these settings, and then press the SETPTS button to store new values.

Unless you press the **SETPTS**, ►/**TARE**, or ▲**NT/GRS** button within 20 seconds, the meter will scroll to setpoint 2 and then to the Run Mode.

Note set If the dual relay option is not installed, or if **LITED** is displayed on the **LK.CE** menu, pressing the **SETPTS** button will display the meter's firmware version.

#### ▲/NT/GRS Button

In the Run Mode, this button will toggle between net/gross readings or peak readings, depending upon setup.

In the Configuration Mode, press this button to change the value of the flashing digit shown on the display and/or toggle between menu choices, such as  $\mathbf{R}$  and  $\mathbf{R}$  or  $\mathbf{R}$  and  $\mathbf{R}$  menu. When configuring your setpoint values, press the  $\mathbf{A}/\mathbf{NT}/\mathbf{GRS}$  button to advance the flashing digit's value from 0 to 9 by 1.

#### ►/TARE Button

In the Run Mode press the **/TARE** button to tare your reading (zeroing).

In the Configuration Mode, press this button to scroll to the next digit.

#### **MENU** Button

In the Run Mode, press the **MENU** button to terminate the current measuring strain and enter you into the Configuration Mode.

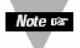

Only if you have not installed the lock out jumpers on the main board.

In the Configuration Mode, press the **MENU** button to store changes in the nonvolatile memory and then advance you to the next menu item.

#### **RESET** Button

If you hard reset (press the **MENU** button followed by the **RESET** button) or power off/on the meter, it shows **RSE**, followed by **SERN**.

In the Run Mode, press the **RESET** button to reset the latched setpoints. The meter shows **SP.P5** and returns to the Run Mode.

In the Configuration Mode, press the **RESET** button once to review the previous menu. Press the **RESET** button twice to perform a hard reset and return to the Run Mode.

In the Peak Mode, press the **RESET** button to reset peak values. The meter shows **PR.PS** and returns to the Run Mode.

In the Setpoint Mode, press the **RESET** button to reset the latched setpoint. The meter shows **5P.P5** and enters the Run Mode.

In the Tare Mode, press the **RESET** to reset. The meter shows **E.RSE**.

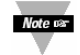

When in setpoint or Configuration Mode, if the meter shows 9999 or -1999 with all flashing digits, the value has overflowed. Press the  **INT/GRS**  button to start a new value.

#### 2.5 Back of the Meter

Figure 2-3 shows the label describing the connectors on the back of the meter. Table 2-2 on the following page gives a brief description of each connector at the back of the meter.

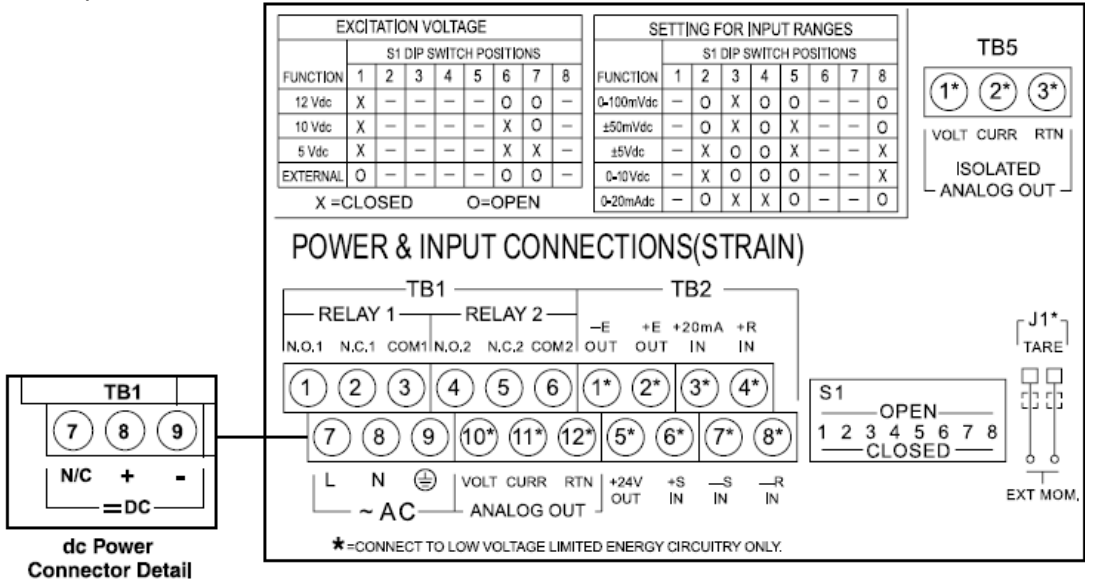

Figure 2-3 Connectors (AC-Powered and DC-Powered Detail)

#### **Table 2-2 Connector Description**

| Connector | Description                                               |
|-----------|-----------------------------------------------------------|
| TB1-1     | Setpoint 1: Normally open (N.O.1) connection              |
| TB1-2     | Setpoint 1: Normally closed (N.C.1) connection            |
| TB1-3     | Setpoint 1: Common (COM1) connection                      |
| TB1-4     | Setpoint 2: Normally open (N.O.2) connection              |
| TB1-5     | Setpoint 2: Normally closed (N.C.2) connection            |
| TB1-6     | Setpoint 2: Common (COM2) connection                      |
| TB1-7     | AC line connection (no connections on DC-powered units)   |
| TB1-8     | AC neutral connection (+ Input on DC-powered units)       |
| TB1-9     | AC earth ground (DC-power return on DC-powered units)     |
| TB1-10    | Analog voltage output                                     |
| TB1-11    | Analog current output                                     |
| TB1-12    | Analog return                                             |
| TB2-1     | -E: Negative excitation connection from meter (5,10,12 V) |
| TB2-2     | +E: Positive excitation connection from meter (5,10,12 V) |
| TB2-3     | +20 mA connection for analog input                        |
| TB2-4     | +R (Not used)                                             |
| TB2-5     | +24 V output connection                                   |
| TB2-6     | +S: Positive signal input                                 |
| TB2-7     | -S: Negative signal input and return for +20 mA or +24 V  |
| TB2-8     | -R (Not used)                                             |
| TB5-1     | Isolated Analog Voltage Output                            |
| TB5-2     | Isolated Analog Current Output                            |
| TB5-3     | Isolated Analog Output Return                             |
| J1 (1-2)  | Remote tare connection with a momentary switch            |

The DIP switches are located at the S1 position (Refer to **Figure 3-2**). Use a small instrument such as a paper clip to change the switches from open to closed. **Table 2-3** lists DIP switch settings at the S1 position required to complete the setup of your meter.

| Function S1 DIP Switch Positions |            |           |         |        |   |   |   |   |
|----------------------------------|------------|-----------|---------|--------|---|---|---|---|
| C= Closed                        | 1          | 2         | 3       | 4      | 5 | 6 | 7 | 8 |
| O= Open                          |            |           |         |        |   |   |   |   |
|                                  | Settings f | or Excit  | ation V | oltage |   |   |   |   |
| Internal 5/10/12 excitation      | С          | -         | -       | -      | - | - | - | - |
| External 5/10/12 excitation      | 0          | -         | -       | -      | - | 0 | 0 | - |
| Internal 12 Vdc Excitation       | С          | -         | -       | -      | - | 0 | 0 | - |
| Internal 10 Vdc Excitation       | С          | -         | -       | -      | - | С | 0 | - |
| Internal 5 Vdc Excitation        | С          | -         | -       | -      | - | С | С | - |
|                                  | Setting    | s for Inj | out Ran | ges    |   |   |   |   |
| 0-100 mV dc                      | -          | 0         | С       | 0      | 0 | - | - | 0 |
| ±50 mV dc                        | -          | 0         | С       | 0      | С | - | - | 0 |
| ±5 Vdc                           | -          | С         | 0       | 0      | С | - | - | С |
| 0-10 Vdc                         | -          | С         | 0       | 0      | 0 | - | - | С |
| 0-20 mA dc                       | -          | 0         | С       | С      | 0 | - | - | 0 |

#### Table 2-3 DIP Switch Positions/Input Range & Excitation

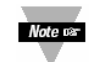

The display must also be configured to the selected input type after setting the DIP switches (see **Section 4.1**, Selecting the Input Type)

### 2.6 Disassembly

You may need to open up the meter for one of the following reasons:

- To check or change the 115 or 230 Vac power jumpers.
- To install or remove jumpers on the main board.

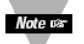

Disconnect the power supply before proceeding.

To remove and access the main board, follow these steps:

- Disconnect main power from the meter.
- Remove the back case cover.
- Lift the back of the main board upwards and let it slide out of the case.

### **3.0 GETTING STARTED**

Caution: The meter has no power-on switch, so it will be in operation as soon as you apply power.

If you power off/on the meter, or perform a hard reset (press the **RESET** button twice), the meter shows RSE followed by SERM.

#### 3.1 Rating/Product Label

This label is located on top of the meter housing (refer to Figure 3-4).

#### 3.2 Main Board Power Jumpers (Refer To Figure 3-1)

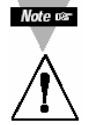

**Important:** If you want to change the Factory preset jumpers, do the following steps, otherwise go to **Section 3.3**.

**Warning**: Disconnect the power from the unit before proceeding. This device must only be reconfigured by a specially trained electrician with corresponding qualifications. Failure to follow all instructions and warnings may result in injury!

- 1. Remove the main board from the case. Refer to Section 2.6.
- 2. Locate the solder jumpers W1, W2, and W3 (located near the edge of the main board alongside the transformer).
- 3. If your power requirement is 115 Vac, solder jumpers W1 and W3 should be wired, but jumper W2 should not. If your power requirement is 230 V ac, solder jumper W2 should be wired, but jumpers W1 and W3 should not.

Note: W4 jumper is not used.

Figure 3-1 shows the location of solder jumpers W1 through W3.

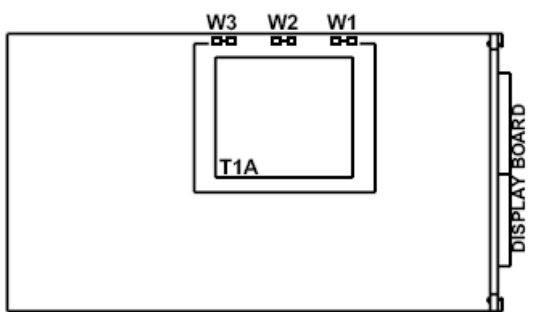

Figure 3-1 Main Board Power Jumpers

Figure 3-2 shows the location jumper positions on the main board.

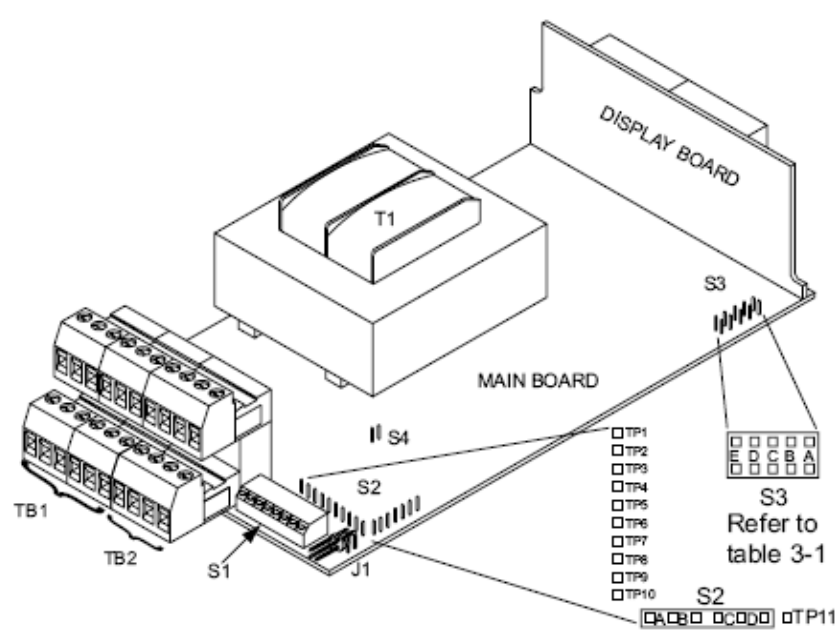

Figure 3-2 Main Board Jumper Positions

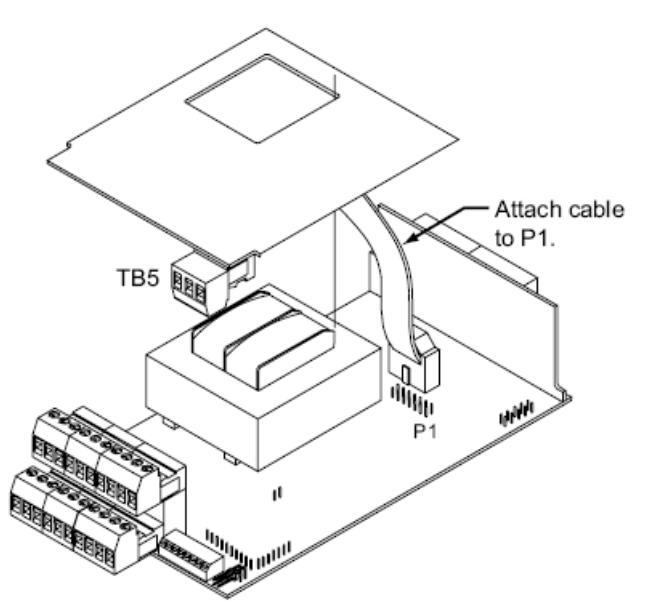

Figure 3-3 Upper Isolated Analog Output Option Board Installation

S2 jumpers are used for testing purposes. Do not use as reading errors may result.

S3 jumpers are used for the following (refer to **Figure 3-2**):

- To enable or disable the front panel push-buttons
- To allow for an extremely low resistance load button for analog output
- To disable the **MENU** button
- To perform factory calibration procedure

Test pins TP1 – TP11 are for testing purposes. Do not use as reading errors may result.

S4-A factory default jumper is removed.

#### Table 3-1 S3 Jumper Functions

| Jumper | Description                                                  |  |  |  |
|--------|--------------------------------------------------------------|--|--|--|
| S3-A   | Install to enable front panel push buttons.                  |  |  |  |
|        | Remove to disable all front panel push-buttons               |  |  |  |
| S3-B   | Removed. For factory calibration only.                       |  |  |  |
| S3-C   | Removed. Not Used                                            |  |  |  |
| S3-D   | Installed for external ratiometric.                          |  |  |  |
| S3-E   | If installed without S3-B, the MENU button locks out. If you |  |  |  |
|        | press the <b>MENU</b> button, the meter shows <b>LOCK</b> .  |  |  |  |

#### **3.3 Panel Mounting**

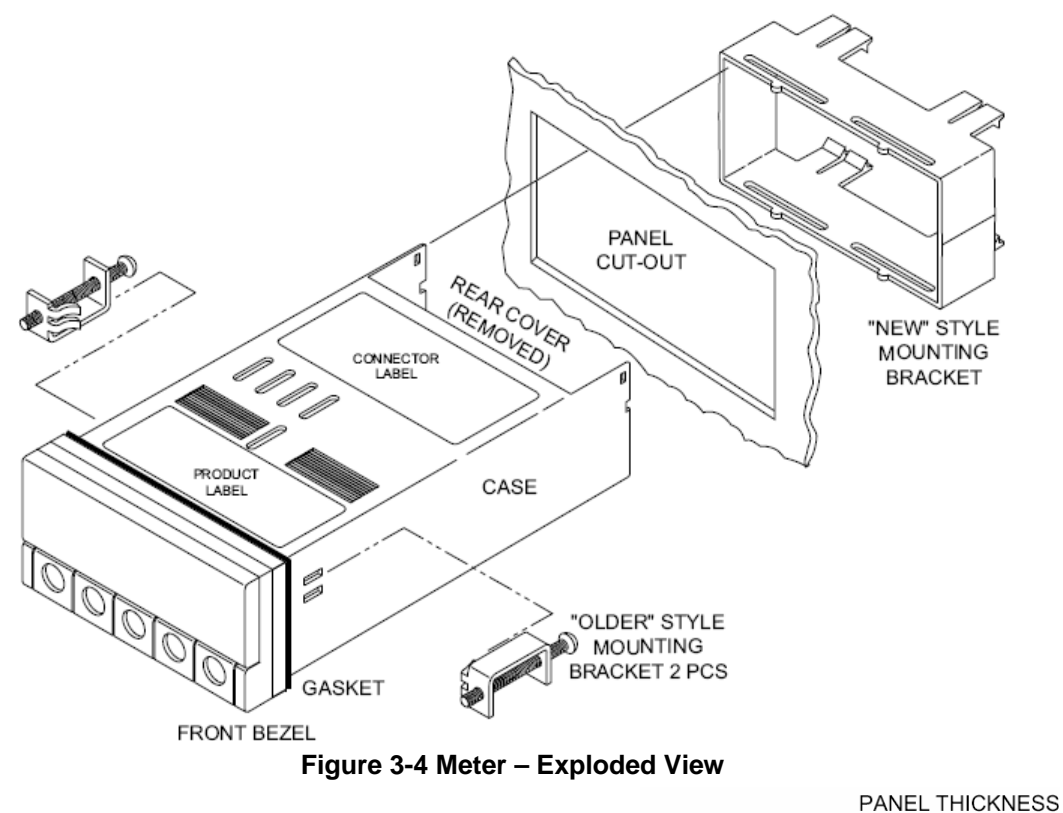

- 1. Cut a hole in your panel, as shown in **Figure 3-4**. For specific dimensions refer to **Figure 3-5**.
- 2. Insert the meter into the hole. Be sure the front bezel gasket is flush to the panel.
- 3. Slide on mounting bracket to secure.
- 4. Proceed to **Section 3.4** to connect your sensor input and main power.

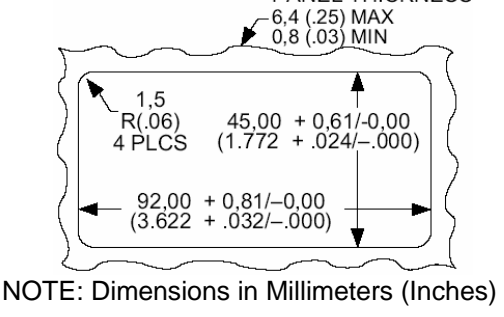

Figure 3-5 Panel Cut Out

#### **3.4 Connecting Sensor Inputs**

**Figure 3-6** shows excitation supplied from the meter's internal supply (50mA maximum). Select 5,10, or 12 volt excitation at DIP switch.

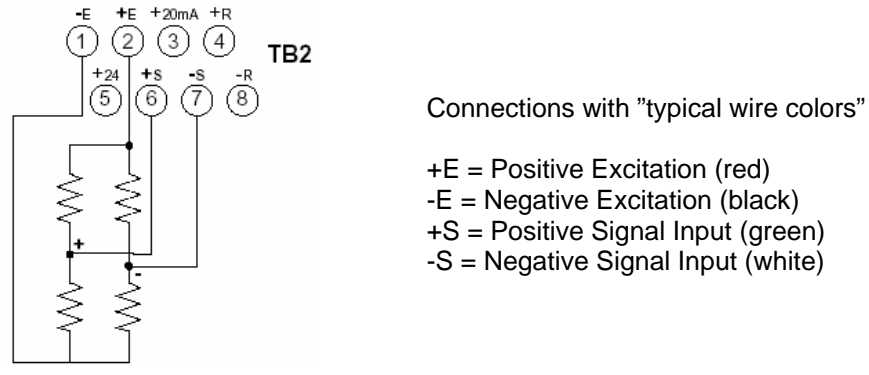

#### Figure 3-6 Meter-powered Bridge Input

**Figure 3-7** shows the connections required for an externally-powered bridge input: the external supply is brought to the meter's buffer circuits to permit ratiometric readings. Set S1 DIP switch for external excitation for **Figure 3-7** and **3-8**.

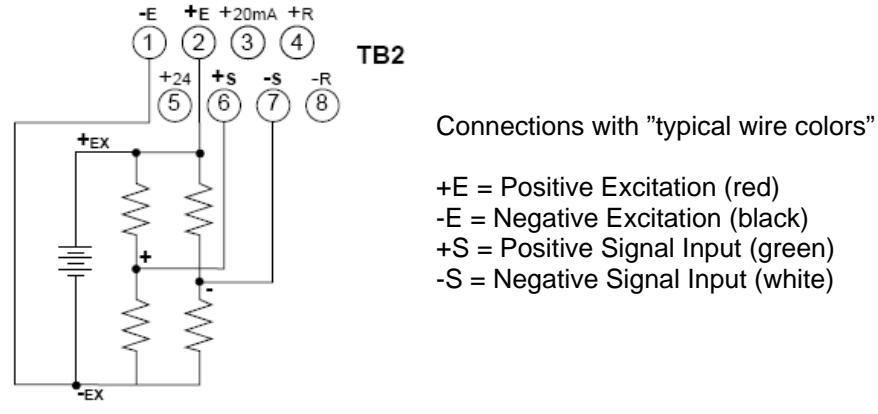

#### Figure 3-7 Externally-powered Bridge Input

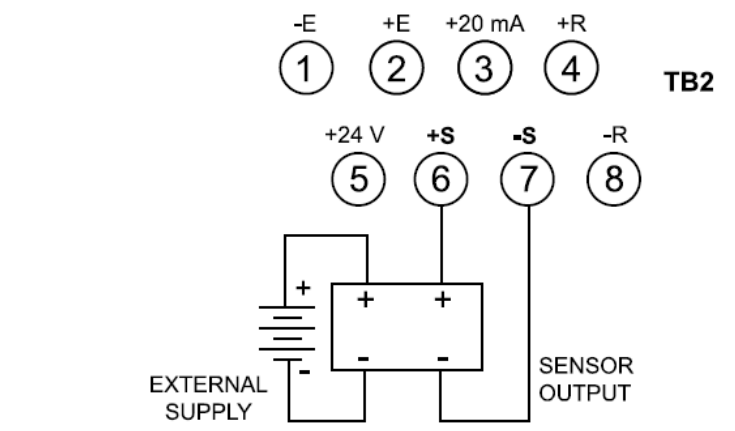

Figure 3-8 4-Wire DC Input Connections with External Excitation

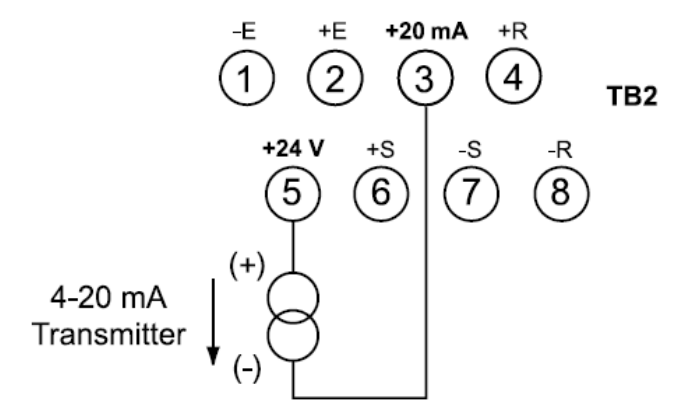

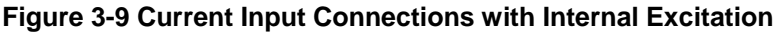

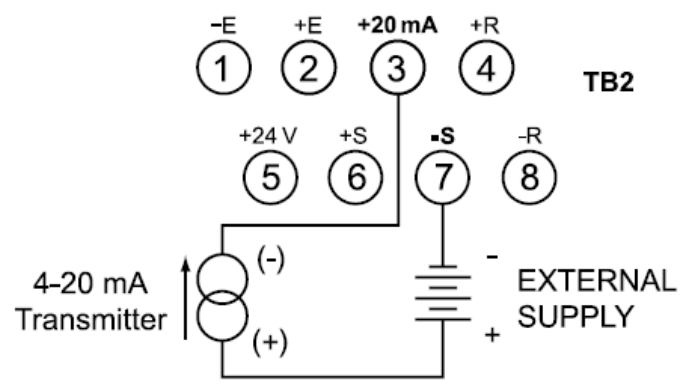

Figure 3-10 Current Input Connections with External Excitation

#### 3.5 Connecting Main Power

Connect the AC main power connections as shown in Figure 3-11.

 $\Lambda$ 

**WARNING**: Do not connect AC power to your device until you have completed all input and output connections. This device must only be installed by a specially trained electrician with corresponding qualifications. Failure to follow all instructions and warnings may result in injury!

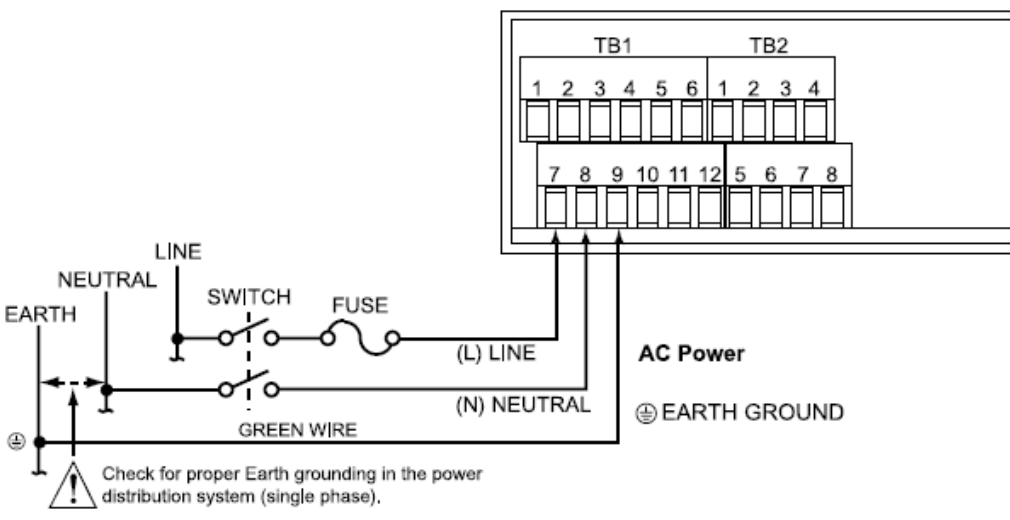

Figure 3-11 Main Power Connections - AC

**Table 3-2** shows the wire color and respective terminal connections for both USA and Europe.

| Table 3-2 AC-Power | Connections |
|--------------------|-------------|
|--------------------|-------------|

|     |                   | WIRE COLORS  |       |  |
|-----|-------------------|--------------|-------|--|
| TB1 | AC POWER          | EUROPE       | USA   |  |
| 7   | $\sim$ AC Line    | Brown        | Black |  |
| 8   | $\sim$ AC Neutral | Blue         | White |  |
| 9   | $\sim$ AC Earth   | Green/Yellow | Green |  |

Connect the DC main power connections as shown in Figure 3-12.

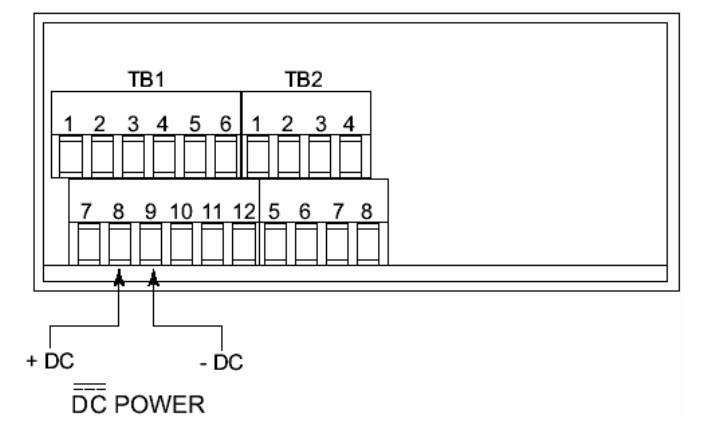

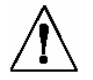

When using DC power, refer to **Table 8-1** Color Chart in the Specifications Section for Display Color, Intensity, Excitation Voltage and Current, and Analog Output Isolated Option. Failure to use proper ratings may result in damaging the unit.

Figure 3-12 Main Power Connections DC

#### 3.6 Connecting External Tare Switch

Connect external tare connections as shown in Figure 3-13.

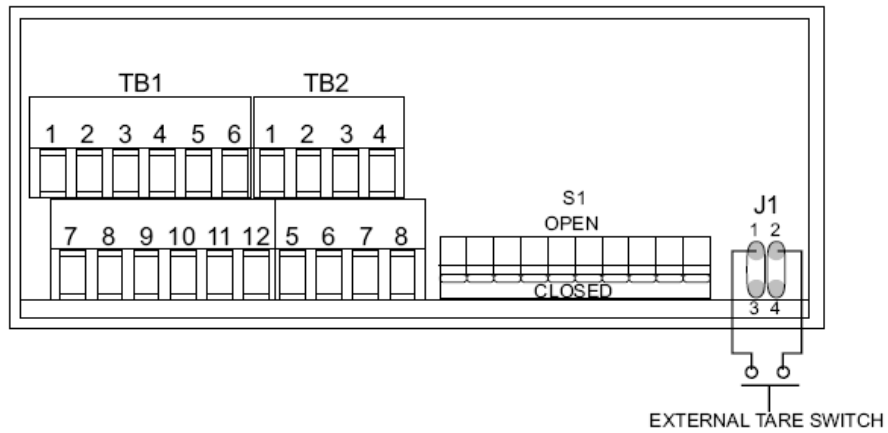

Figure 3-13 External Tare Connections

#### 3.7 Connecting Analog and Relay Outputs

If your have purchased a meter with analog or dual relay or isolated analog output, refer to the following drawings for output connections.

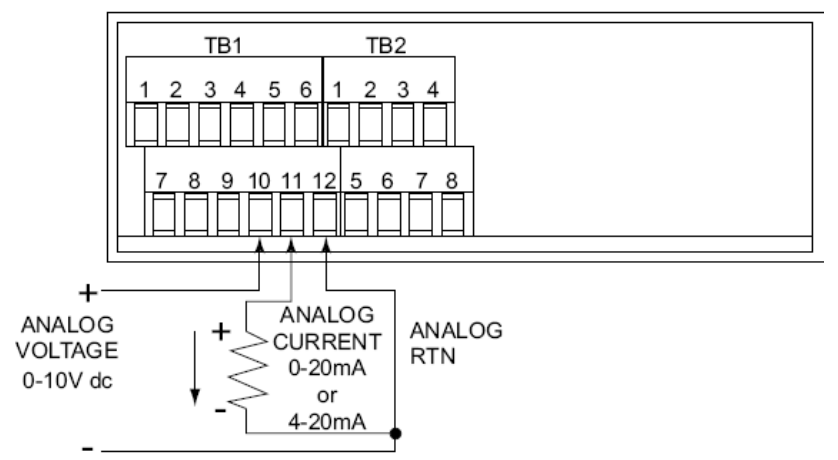

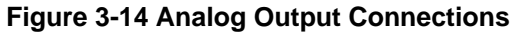

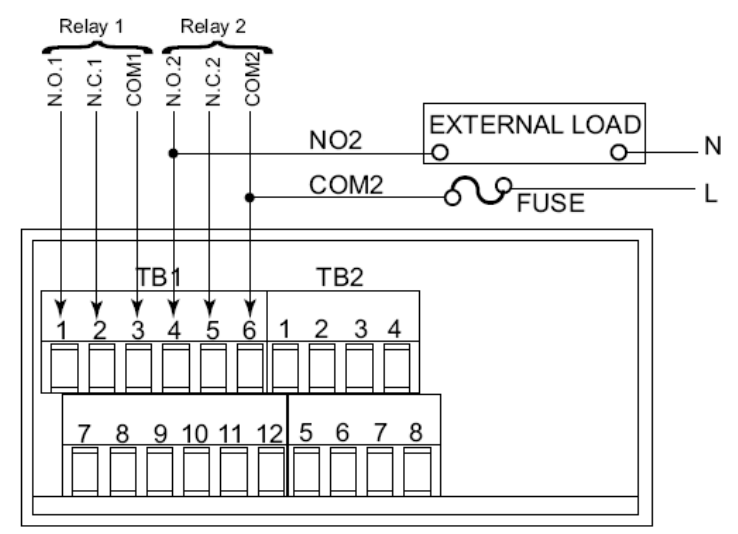

**Figure 3-15 Relay Output Connections** 

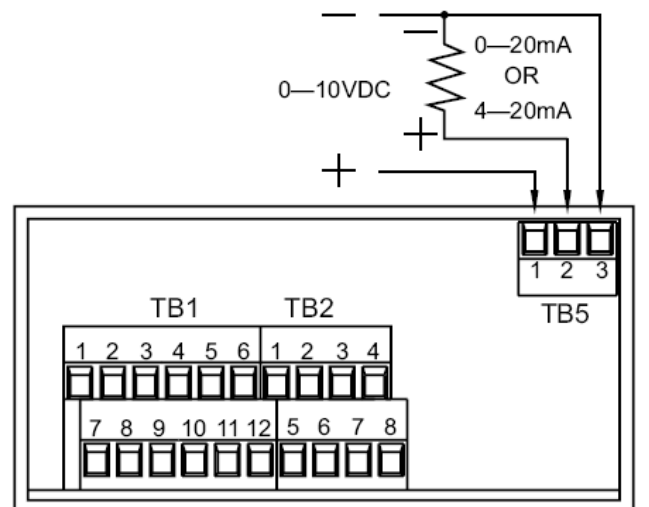

Figure 3-16 Isolated Analog Output Connections

### **4.0 CONFIGURING THE METER**

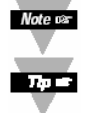

Refer to Table 6-1 for a summary list of menu configuration.

For first-time users: Refer to the QuickStart Manual for basic operation and set-up instructions.

#### 4.1 Selecting the Input Type

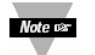

To select your appropriate input type signal, follow these steps:

Before proceeding, set the input DIP switch settings at the back of your meter. (Refer to **Table 2-3**).

- 1. Press the MENU button. The meter shows
- 2. Press the ►/TARE button. The meter flashes one of the following:
  - 1001 (for 0-100 mV dc) (Default)
  - **± 50** f (for ±50 mV dc)
  - 101 (for 0-10 V dc)
  - **±**5<sup>-</sup> (for ±5 V dc)
  - 0-20 (for 0-20 mA dc).
- 3. Press the **A/NT/GRS** button to scroll through available choices.
- 4. Press the **MENU** button to store your selection. The meter momentarily shows **SERD**, followed by **BEC.F** (Decimal Point).

#### 4.2 Selecting a Decimal Point Position

Note the Refer to **Table 6-1** for a summary list of menu configuration.

To select a decimal point display position, follow these steps:

- 1. Press the MENU button until the meter shows dEC.P
- 2. Press the ►/TARE button. The meter shows one of the following:
  - FFF,F
  - F F , F F
  - F,FFF
  - FFFF (Default)
- 3. Press the  $\blacktriangle$ /NT/GRS button to scroll between available choices.
- 4. Press the **MENU** button to store your choice. The meter momentarily shows **SERD**, followed by **RD.5.0** (Reading Scale and Offset). Or you can press the **RESET** button to abort and go back to the **BEC.F** menu.

#### 4.3 Using Reading Scale and Offset Ra.5.0

Note per

Refer to **Table 6-1** for a summary list of menu configuration.

To scale the meter to show readings in engineering units. There are two methods. One method is to scale with known inputs. Another method is to scale without known inputs: you calculate input values based on the transducer specifications and manually enter them through the keyboard.

#### 4.3.1 Scaling with Known Loads (On-Line Calibration)

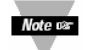

- For maximum resolution, find the maximum signal that will be applied to the meter input.
- For regular voltage input, refer to the main body of **Table 4-1**.
  - For millivolt or milliamp input, refer to the main body of Table 4-2.

Set the DIP switch positions as indicated at the top of either **Table 4-1** or **4-2**. The numbers 1 through 8 in the top row of either table represent dip switches 1 through 8 and the O, C or X directly below the number indicates the correct position of each switch.

• 'O' switch should be open or up.

- 'C' switch should be closed or down.
- 'X' switch is used to control excitation (refer to Table 2-3 to determine correct position of these switches).

Once DIP switches have been positioned correctly, apply power. Proceed to the **Rd.CF** (Reading Configuration) and set R2 equal to the value in the right hand column of the chart.

| 12345678 | 123/5678 |       |
|----------|----------|-------|
| 12343070 | 12343070 | ND.01 |
| XCOOOXXC | XCOOCXXC | R2=   |
| 0 – 10 V | ±5 V     | 4     |
| 0 – 5 V  | ±5 V     | 3     |
| 0 – 3 V  | ±3 V     | 2     |
| 0 – 2 V  | ±2 V     | 1     |
| 0 – 1 V  | ±1 V     | 0     |

#### Table 4-1 Range Selection DIP Switch Positions for Regular Voltage Input

#### Table 4-2 Range Selection DIP Switch Positions for Millivolt/Milliamp Input

| 12345678   | 12345678 | 12345678  | RD.CF* |
|------------|----------|-----------|--------|
| XOCOOXX0   | XOCOCXX0 | XOCCOXX0  | R2=    |
| 0 – 100 mV | ±50 mV   | 0 – 20 mA | 4      |
| 0 – 50 mV  | ±50 mV   | 0 – 10 mA | 3      |
| 0 – 30 mV  | ±30 mV   | 0 – 6 mA  | 2      |
| 0 – 20 mV  | ±20 mV   | 0 - 4 mA  | 1      |
| 0 – 10 mV  | ±10 mV   | 0 – 2 mA  | 0      |

\* Reading Configuration

To scale with known inputs: apply known loads to a transducer connected to a meter, or simulate the transducer output with a voltage or current simulator. To scale with known inputs, follow these steps:

- 1. Apply a known load equal to approximately 0% of the transducer range.
- 2. Press the MENU button until the meter shows Rd.5.0.
- 3. Press the ►/TARE button. The meter shows III (Input 1).

Note the unscaled display reading at minimum input.

- 4. Press the ►/TARE button again. The meter shows the last stored value for Input 1.
- 5. Press the >/TARE button once more. The meter shows the actual signal being received.
- 6. Press the **MENU** button to store this value as **ME** (Input 1). The meter shows **Rel** (Read 1).

Note or Rd I (Read 1) is the desired display reading at Input 1.

- 7. Press the ►/TARE button. The meter shows the last stored value for Read 1.
- 8. Press the  $\blacktriangle$ /NT/GRS button to change the value of your digits.
- 9. Press the >/TARE button to scroll horizontally to the next digit.
- 10. Press the **MENU** button to store this value as **Rel** . The meter shows **IN 2** (Input 2).

Note 🖙

(Input 2) is the unscaled display reading at maximum input.

- 11. Apply a known load equal to approximately 100% of the transducer range.
- 12. Press the >/TARE button again. The meter shows the last stored value Input 2.
- 13. Press the >/TARE button once more. The meter shows the actual signal being received.
- 14. Press the **MENU** button to store Input 2 value. The meter shows **Receive** (Read 2).

#### Note or Red 2 (Read 2) is the desired display reading at Input 2.

- 15. Press the ►/TARE button. The meter shows the last stored value for Read 2.
- 16. Press the **A/NT/GRS** button to change the value of your digits.
- 17. Press the **/TARE** button to scroll horizontally to the next digit.
- 18. Press the **MENU** button to store this value as **Rec 2** (Read 2). The meter momentarily shows **SERD**, followed by **Rec F**. Meter scaling is now complete.

#### 4.3.2 Scaling without Known Loads

To scale without known inputs, calculate input values based on transducer specifications and manually enter them via the front-panel push buttons. The following example assumes load cells with these specifications:

| Maximum Load:      | 100.0 lbs                   |
|--------------------|-----------------------------|
| Output:            | 3.1 mV/V                    |
| Sensor Excitation: | 10 Vdc                      |
| Output:            | 31 mV = (3.1 mV/V) x (10 V) |
|                    |                             |

1. Determine the correct values for **IN** and **IN**, based on the load cell specifications. In most cases, **R a** & **R a** are equal to the minimum and maximum of the transducer output span. The example assumes **R a** & **R a** are equal to the range of the load **R a** = 0 and **R a** = 100.0). Calculate **IN** and **IN a** using the load cell output span and the following equation:

= (Sensor Output) x (Natural Gain) x (Multiplier).

| Input range | Span units | Natural gain |
|-------------|------------|--------------|
| 0 to 100 mV | Millivolts | 100 cts/mV   |
| ±50 mV      | Millivolts | 40 cts/mV    |
| 0 to 10 V   | Volts      | 1000 cts/V   |
| ±5 V        | Volts      | 400 cts/V    |
| 0 to 20 mA  | Milliamps  | 500 cts/mA   |

#### Table 4-3 Natural Gain

2. Determine the multiplier by the Input Resolution setting (R.2 in the Racce menu) and the input range selected. Typically R.2 = 1 is suitable for most applications.

| INPUT RANGE | R.2 = 4 | R.2 = 3 | R.2 =2 | R.2 = 1 | R.2 =0 |
|-------------|---------|---------|--------|---------|--------|
| 0 to 100 mV | 1.000   | 2.000   | 3.333  | 5.000   | 10.00  |
| 0 to 10 V   | 1.000   | 2.000   | 3.333  | 5.000   | 10.00  |
| 0 to 20 mA  | 1.000   | 2.000   | 3.333  | 5.000   | 10.00  |
| ±50 mV      | 1.000   | 1.000   | 1.667  | 2.500   | 5.000  |
| ±5 V        | 1.000   | 1.000   | 1.667  | 2.500   | 5.000  |

#### **Table 4-4 Input Resolution Multiplier**

3. Determine **IN** and **IN** input range and resolution. The example selects the 0 to 100 mV range and 10 uV resolution (**R**.2 : **H**).

Example:  $(0 \text{ mV}) \times (100 \text{ cts/mV}) \times (1.000) = 0$   $(10 \text{ cts/mV}) \times (1.000) = 3100$   $(10 \text{ cts/mV}) \times (1.000) = 3100$   $(10 \text{ cts/mV}) \times (1.000) = 3100$  $(10 \text{ cts/mV}) \times (1.000) = 3100$ 

- 4. Press **MENU** button until the meter shows **Rd.5.0**
- 5. Press the ►/TARE button. The meter shows
- 6. Press the ►/TARE button again. The meter shows the last Input 1 value, with the fourth digit flashing.
- 7. Press the ▲/NT/GRS button to change the value of your digits.
- 8. Press the >/TARE button to scroll horizontally to the next digit.
- 9. Press the **MENU** button to store this value. The meter shows **Recu**.
- 10. Press the ►/TARE button. The meter shows the last value for Read 1.

Repeat steps 7, 8 and 9 until Ref., IN 2 and Ref 2 have been displayed, verified, changed (if necessary) and stored.

#### 4.4 Using Reading Configuration Re.CF

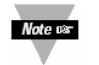

Refer to **Table 6-1** for a summary list of menu configuration.

You may use Reading Configuration **Ref.CF** to configure your meter for the following:

- To select ratiometric or non-ratiometric operation
- To set the input resolution of your meter
- To display the filtered/unfiltered signal input value
- To select gross/net vs. peak reading

#### 4.4.1 Selecting Ratiometric/Non-Ratiometric Operation

- 1. Press the **MENU** button until **Rd.CF** displays.
- 2. Press the ►/TARE button. The meter flashes one of the following:
  - **R. LER** (*Ratiometric reading*) (Default for strain meters)
  - R. IEN (Non-ratiometric reading typically for voltage & current transducers)
- 3. Press the **A/NT/GRS** button to view the last stored selection and to toggle between selections.
- 4. Press the ►/TARE button to select input resolution or press the MENU button to store your selection and shows COLP menu.

#### 4.4.2 Setting Input Resolution

To set the input resolution of your meter, follow these steps:

- 1. Press the **MENU** button until **Rd.CF** displays, then press the **▶/TARE** button twice.
- or

Press the **>/TARE** button from **P**.

One of the following displays (default is Recent):

**Related** = 10 $\mu$ V Unipolar inputs. 25  $\mu$ V for bipolar inputs.

 $\mathbf{R} \cdot \mathbf{C} = \mathbf{0} = 1 \mu v$  for Unipolar inputs. 5  $\mu V$  for bipolar inputs.

- **R**  $= 2\mu V$  for Unipolar inputs. 10  $\mu V$  for bipolar inputs.
- $\mathbf{R} \cdot \mathbf{c} = \mathbf{c} = 3\mu V$  for Unipolar inputs. 15  $\mu V$  for bipolar inputs.

**R**  $= 3 = 5\mu V$  for Unipolar inputs.  $25\mu V$  for bipolar inputs.

Example: 3 µV resolution means that if you input 0-30 mV, at 30 mV the meter shows 99999.

- 2. Press the **A/NT/GRS** button to scroll through available selections.
- 3. Press the ►/TARE button to display the filtered/unfiltered signal input or press the MENU button to store your selection and shows COLP menu.

#### 4.4.3 Displaying the Filtered/Unfiltered Input Signal

To display the filtered/unfiltered signal input, follow these steps:

- 1. Press the **MENU** button until **Real F** displays, then press the **►/TARE** button three times.
  - or

Press the **I/TARE** button from **R**.

One of the following displays:

- **F.BEF** = (*Filtered value*) (Default)
- **P.3:U** = Unfiltered value
- 2. Press the **A/NT/GRS** button to toggle between available choices.
- 3. Press the **MENU** button to store your selections. **SERd** momentarily displays, followed by **COUR** Menu.

#### 4.4.4 Selecting Gross/Net or Peak Display

To select gross/net or peak display.

1. Press the **MENU** button until **Re.CF** displays, then press the ►/TARE button three times. or

Press the **>/TARE** button from **R**.

One of the following displays:

- **<u>R.4.0</u>** = **Gross/Net Display** (Default)
- P.H:P = Peak Display
- 2. Press the **A/NT/GRS** button to toggle between available choices.
- 3. Press the **MENU** button to store your selections. **SERD** momentarily displays, followed by **COUR** Menu.

### 4.5 Selecting a Display Color 🗰 🐺

Refer to **Table 6-1** for a summary list of menu configuration.

Selecting Display Color is not active unless your meter is a Version "B".

To select a display color, follow these steps:

- 1. Press the **MENU** button until the meter shows **COLR**.
- 2. Press the **>/TARE** button. The meter shows one of the following:
  - GRN
  - REd
  - . 805R

3. Press the **A/NT/GRS** button to scroll between available choices.

Press the **MENU** button to store your choice. The meter momentarily shows **SERD**, followed by the next menu **ST.CF** (Setpoint 1 Configuration). Or you can press the **RESET** button to abort and go back to the **RECF** menu.

#### 4.6 Using Setpoint 1 Configuration 5 LCF

Note er Refer to **Table 6-1** for a summary list of menu configuration.

Setpoint 1 Configuration **STCF** is not active unless your meter has dual relay output capabilities. The LED's will display whether the **STCF** is active or not. You may use Setpoint 1 Configuration **STCF** for the following:

- To set the setpoint's active band above or below your chosen value
- To select whether the setpoint operation is latched or unlatched
- · Assigning setpoint values to the net or gross reading

#### 4.6.1 Setting Setpoint 1's Active Band

- 1. Press the **MENU** button until the meter shows **5 I.C.F**.
- 2. Press the >/TARE button. The meter shows one of the following:
  - 5. I = R = (Active above the setpoint) (Default)
  - **5. I** = Active below the setpoint
- 3. Press the **A/NT/GRS** button to toggle between available choices.
- 4. Press the ►/TARE button to select if Setpoint 1 is latched/unlatched or press the MENU button to store your selection. The unit shows SECCE.

#### 4.6.2 Selecting if Setpoint 1 is Latched of Unlatched

1. Press the **MENU** button until **5 CF** displays, then press the **►/TARE** button twice. or

Press the **/TARE** button from **5.1**.

The meter shows one of the following:

- **5.2 : U** = **Setpoint 1 to be unlatched** (Default)
- **5.2 : U** = Setpoint 1 to be latched
- 2. Press the **A/NT/GRS** button to toggle between available choices.
- 3. Press the ►/TARE button to assign Setpoint 1 values to net or gross reading or press the MENU button to enter SPCCE (Setpoint 2 Configuration).

#### 4.6.3 Assigning Setpoint 1 Values to Net or Gross Readings

1. Press the **MENU** button until **STICE** displays, then press the **►/TARE** button twice. or

Press the **/TARE** button from **5.2**.

The meter shows one of the following:

- **5.3 E K** = **Setpoint 1 assigned to net reading** (Default)
- **5.3** = Setpoint 1 assigned to gross reading
- 2. Press the **A/NT/GRS** button to toggle between available choices.
- 3. Press the **MENU** button to store your selection(s). The meter momentarily shows **SERD**, followed by **SECF** (Setpoint 2 Configuration).

### 4.7 Using Setpoint 2 Configuration 52.CF

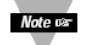

Refer to **Table 6-1** for a summary list of menu configuration.

Setpoint 2 Configuration **52.06** is not active unless your meter has dual relay output capabilities. The LED's will display whether the **52.06** is active or not. You may use Setpoint 2 Configuration **52.06** for the following:

- To set setpoint's active band above or below your chosen value
- To select whether the setpoint operation is latched or unlatched
- To assign setpoint values to the net or gross reading

#### 4.7.1 Setting Setpoints 2's Active Band

- 1. Press the **MENU** button until the meter shows **SP.CF**. or
- 2. Press the >/TARE button. The meter shows one of the following:
  - **5. IER** = (Active above the setpoint) (Default)
  - **5. I** = (Active below the setpoint)
- 3. Press the **A/NT/GRS** button to toggle between available choices.

4. Press the ►/TARE button to select if Setpoint 2 is latched/unlatched or press the MENU button to store your selection. The meter shows **5 1.6b**.

#### 4.7.2 Selecting if Setpoint 2 is Latched or Unlatched

1. Press the MENU button until SECCE displays, then press the ►/TARE button twice. or

Press the **/TARE** button from **5**.

The meter shows one of the following:

- 5.2 = U = Setpoint 2 to be unlatched (Default)
- **5.2 : L** = Setpoint 2 to be latched
- 2. Press the **A/NT/GRS** button to toggle between available choices.
- 3. Press the **MENU** button to store your selection(s). The meter momentarily shows **SERD**, followed by **STAB** (Setpoint 1 Deadband).

#### 4.7.3 Assigning Setpoint 2 Values to Net or Gross Readings

1. Press the MENU button until SECCE displays, then press the ►/TARE button twice. or

Press the >/TARE button from 5.2.

The meter will show one of the following:

- **5.3** = **Setpoint 2 assigned to net reading** (Default)
- **5.3 = G** = Setpoint 2 assigned to gross reading
- 2. Press the **A/NT/GRS** button to toggle between available choices.

3. Press the **MENU** button to store your selection(s). The meter momentarily shows **SERD**, followed by **STOB** (Setpoint 1 Deadband).

#### 4.8 Setting the Setpoint 1 Deadband 5 Lob

Refer to **Table 6-1** for a summary list of menu configuration.

Setpoint 1 Deadband **51.06** is not active unless your meter has dual relay output capabilities. The LED's will display whether the **51.06** is active or not. The Setpoint 1 Default deadband is 0003. To change the deadband (hysteresis) of Setpoint 1, follow these steps:

- 1. Press the **MENU** button until the meter shows **5 1.66**.
- 2. Press the ►/TARE button. The meter shows the last previously stored 4-digit number (0000 through 9999) with flashing 4<sup>th</sup> digit.
- 3. Press the ▲/NT/GRS button to change the value of the flashing digit. If you continue to press the ▲/NT/GRS button, the flashing digit's value continues to change.
- 4. Press the ►/TARE button to scroll to the next digit.
- 5. Press the **MENU** button to store the selection. The meter momentarily shows **SERD**, followed by **S2.06** (Setpoint 2 Deadband).

### 4.9 Setting the Setpoint 2 Deadband 52.66

Note or Refer to **Table 6-1** for a summary list of menu configuration.

Setpoint 2 Deadband **52.06** is not active unless your meter has dual relay output capabilities. The LED's will display whether the **52.06** is active or not. The Setpoint 2 default deadband is 0003. To change the deadband (hysteresis) of Setpoint 2, follow these steps:

- 1. Press the **MENU** button until the meter shows **52.66**.
- 2. Press the ►/TARE button. The meter shows the last previously stored 4-digit number (0000 through 9999) with flashing 4<sup>th</sup> digit.
- 3. Press the ▲/NT/GRS button to change the value of the flashing digit. If you continue to press the ▲/NT/GRS button, the flashing digit's value continues to change.
- 4. Press the **/TARE** button to scroll to the next digit.
- 5. Press the **MENU** button to store your selection. The meter momentarily shows **SERD**, followed by **OECF** (Output Configuration) if you have analog output capabilities.

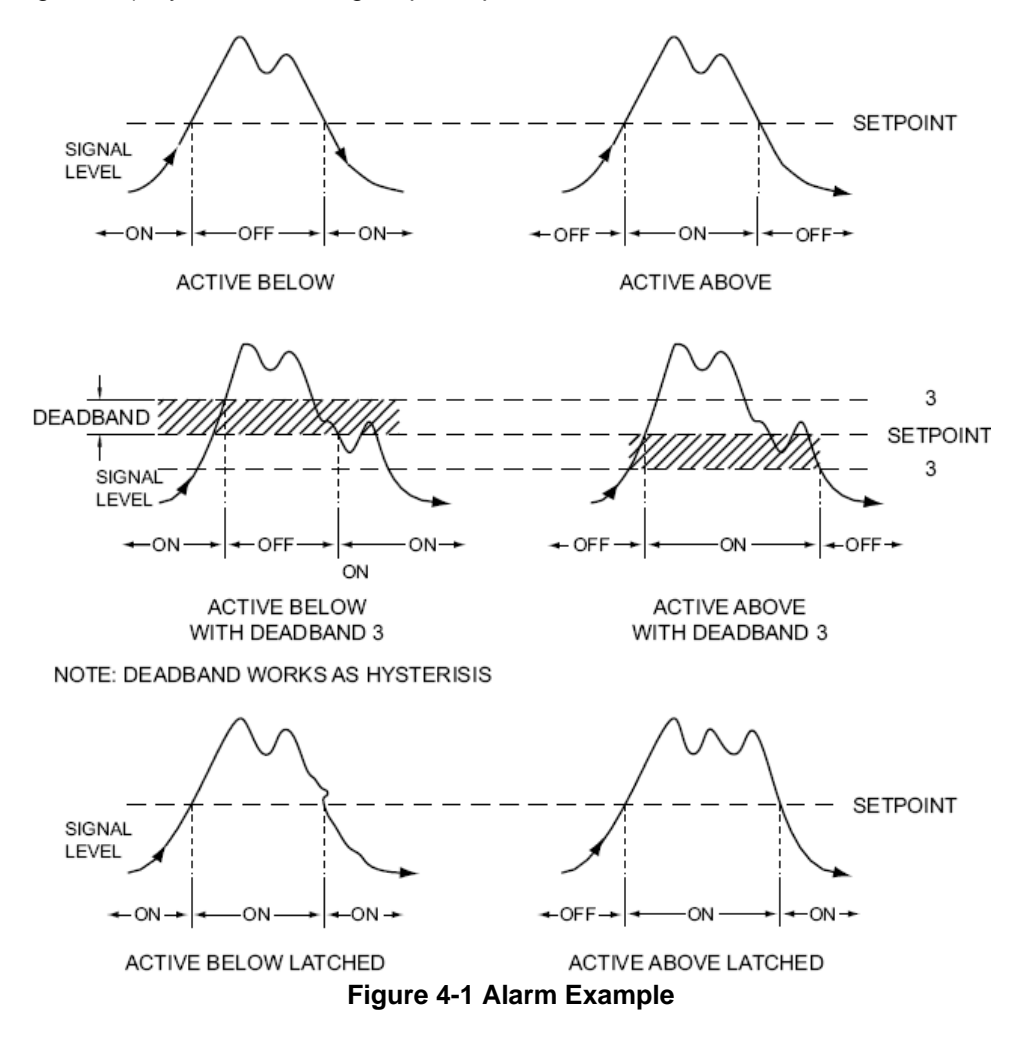

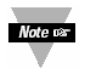

To reset latched alarms you must:

- 1. Input a signal **OUT** of the alarm zone
- 2. Then press SETPTS and then, RESET button

#### 4.10 Using Output Configuration DECE

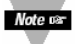

Refer to **Table 6-1** for a summary list of menu configuration.

Output Configuration **DECCE** is not active unless your meter has analog output capabilities. The menu will display whether analog output is present or not. Analog output must be ordered at time of purchase.

Use Output Configuration **DE.CF** to select the following:

- To enable or disable the analog output
- To select if the analog output is current or voltage
- To assign the output to the net or gross reading

#### 4.10.1 Enabling or Disabling the Analog Output

To enable or disable the analog output, follow these steps:

- 1. Press the **MENU** button until the meter shows **DE.CF**.
- 2. Press the >/TARE button. The meter shows one of the following:
  - **O. IEE** = (Analog output enabled) (Default))
  - **O. I = d** = (Analog output disabled)
- 3. Press the **A/NT/GRS** button to toggle between available choices.
- 4. Press the ►/TARE button to select analog output as current or voltage or press the MENU button to store your selection and enter OF.5.0 (Output Scale and Offset).

#### 4.10.2 Selecting Analog Output as Current or Voltage

 Press the MENU button until it shows DETCE, and then press the ►/TARE button twice. or

Press the **/TARE** button from **D**.

The meter will show one of the following:

- **D.2 : C** = (Analog output=current) (Default)
- 0.2 : 1 = (Analog output=voltage)
- 2. Press the **A/NT/GRS** button to toggle between available choices.
- 3. Press the ►/TARE button to select analog output or proportional control or press the **MENU** button to store your selection and enter **OE.5.0** (Output scale and Offset).

#### 4.10.3 Selecting Analog Output or Proportional Control

 Press the MENU button until it shows DECE, and then press the ►/TARE button twice. or

Press the **/TARE** button from **DE**.

The meter shows one of the following:

- **D.3 : N** = (Net Reading) (Default)
- 0.3 = 0 = (Gross Reading)
- 2. Press the **A/NT/GRS** button to toggle between available choices.
- 3. Press the **MENU** button to store your selection. The meter momentarily shows: **SERB**, followed by **DE.S.D** (Output Scale and Offset).

#### 4.11 Using Output Scale and Offset 01.5.0

Refer to **Table 6-1** for a summary list of menu configuration.

Output Scale and Offset **DE.5.0** is not active unless your meter has analog output capabilities. The menu will display whether analog output is present or not. Output Scale and Offset **DE.5.0** scales your analog output to be

equal to the meter's display and/or any engineering units you require. You may scale the output for direct (4-20 mA, 0-10 V, etc) or reverse acting (20-4 mA, 10-0 V, etc).

- 1. Press the **MENU** button until **DE.5.0** displays.
- 2. Press the ►/TARE button. Read 1) displays.

This is your first point of display reading.

- 3. Press the >/TARE button again. The meter shows the last previously stored 4-digit number (-1999 through 9999) with flashing 4<sup>th</sup> digit.
- 4. Press the **A/NT/GRS** button to change the digits.
- 5. Press the ►/TARE button to scroll to the next digit.
- 6. Press the **MENU** button to store your selection. **OUE** (Output 1) displays.

This starting analog signal corresponds to your Read 1 display.

- 7. Press the **/TARE** button. Selected output displays.
  - If you select **DREEN** for voltage, the maximum signal you may select is 10.00 for a 0-10 Vdc Note 🖙 signal output. If you select 0.2 = 0 for current, the maximum signal you may select is 20.00.
- 8. Press the **A/NT/GRS** button to enter the Output 1 signal selection. If you continue to press the **A/NT/GRS** button, the flashing digit's value continues to change.
- 9. Press the >/TARE button to scroll horizontally to the next digit.
- 10. Press the **MENU** button to store your selection. **Red 2** (Read 2) displays.

Note 🖙 This is your second point of display reading.

- 11. Press the >/TARE button. The meter shows the last previously stored 4-digit number (-1999 from 9999) with flashing 4<sup>th</sup> digit.
- 12. Press the **A/NT/GRS** button to change the value of the flashing digit. If you continue to press the **A/NT/GRS** button, the flashing digit's value continues to change.
- 13. Press the **/TARE** button to scroll horizontally to the next digit.
- 14. Press the **MENU** button to store your selection. The meter shows **OUE** (Output 2).

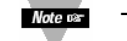

Note car

Note par

Note or This analog signal should correspond to your Read 2 display.

- 15. Press the **>/TARE** button. The meter shows the selected output.
  - If you select **DREW** for voltage, the maximum signal you may select is 10.00 for a 0-10 V signal output. If you select 0.2 = 0 for current, the maximum signal you may select is 20.00 for a 0-20 or 4-20 mA DC signal output.
- 16. Press the **A/NT/GRS** button to change the value of the flashing digit. If you continue to press the **A/NT/GRS** button, the flashing digit's value continues to change.
- 17. Press the >/TARE button to scroll horizontally to the next digit.
- 18. Press the **MENU** button to store your selection. The meter momentarily shows **SER**, followed by **LR.CF** (Lock Out configuration).

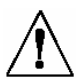

WARNING: If the meter shows flashing values on any time, the value has overflowed. Press the /NT/GRS button to start new values.

#### 4.11.1 Examples for Output Scale and Offset

Example: You want to spend 4-20 mA output for 0 to 100.0. The meter has 0.1 degrees resolution. Complete the following steps:

- 1. Press the **MENU** button until the meter shows **DE.S.O**.
- 2. Press the ►/TARE button. The meter shows Roll (Read 1).
- 3. Press the **>/TARE** button to show the existing value.
- 4. Change the value of Read 1 to 000.0 by pressing the ▲/NT/GRS and ▶/TARE buttons.
- 5. Press the **MENU** button to store your selection. The meter shows **DUE.1** (Output 1).
- 6. Press the **/TARE** button to show the existing value.
- 7. Change the value of Output 1 to 04.00 by pressing the ▲/NT/GRS and ▶/TARE buttons.
- 8. Press the **MENU** button to store your selection. The meter shows **Red** (Read 2).

- 9. Press the >/TARE button to show the existing value.
- 10. Change the value of Read 2 to 100.0 by pressing the  $\triangle$ /NT/GRS and  $\triangleright$ /TARE buttons.
- 11. Press the **MENU** button to store your selection. The meter shows **OUE** (Output 2).
- 12. Press the **ITARE** button to show the existing value.
- 13. Change the value of Output 2 to 20.0 by pressing the ▲/NT/GRS and ▶/TARE buttons.
- 14. Press the **MENU** button to store your selection. The meter shows **LK.CF** (Lock Out Configuration).

### 4.12 Using Lock Out Configuration

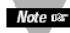

Refer to **Table 6-1** for a summary list of menu configuration.

Use Lock Out Configuration **LKCF** for the following:

- To enable or disable setpoint changes
- To enable or disable the **RESET** button in the Run Mode
- To enable or disable displaying meter firmware version

#### 4.12.1 Enabling or Disabling the RESET button in the Run Mode

- 1. Press the MENU button until the meter shows LK.CF (after 01.5.0.)
- 2. Press the **>/TARE** button. The meter shows one of the following:
  - **R5.:** E = To enable the RESET button in the Run mode (Default)
  - **R5.: d** = To disable the **RESET** button in the Run mode
- 3. Press the  $\blacktriangle$ /NT/GRS button to toggle between available choices.
- 4. Press the **MENU** button to store the changes. The meter shows **SERD** if the new value is different otherwise the meter shows **bR**, **E** and returns to the Run mode.

#### 4.12.2 Enabling or Disabling the SETPOINT Changes

- 1. Press the **MENU** button until the meter shows **LKCF** (after **OE.5.0**)
- 2. Press the **>/TARE** button twice. The meter shows one of the following:
  - **5P.E** = **To enable the setpoint changes** (Default)
  - **5P.: d** = To disable the setpoint changes
- 3. Press the **A/NT/GRS** button to toggle between available choices.
- 4. Press the **MENU** button to store the changes. The meter shows **SERD** if the new value is different otherwise the meter shows **BRIE** and returns to the Run Mode.

#### 4.12.3 SETPOINT Display Function: Firmware version or Setpoint value

- 1. Press the MENU button until the meter shows LK.CF (after 0E.5.0)
- 2. Press the **ITARE** button three times. The meter shows one of the following:
  - **L B = D SETPTS** button will display setpoint values.
- **COMPANY** = **SETPTS** button will display the meter's firmware version.
- 3. Press the  $\blacktriangle$ /NT/GRS button to toggle between the choices above.
- 4. Press the **MENU** button to store the changes. The meter shows **SERD** if the new value is different otherwise the meter shows **bR**, **b** and returns to the Run Mode.

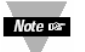

If your meter does not have the relay option, setpoint menu items above will not be available and SETPTS button will always display the meter's firmware version. These units will have FOC (overload) or FORM memory indicated by Alarm 1 & 2 LED displays. LEDs can be reset by pressing MENU then RESET button or by Power OFF then ON.

### 4.13 Using Display Brightness Configuration 🐺

#### 4.13.1 Changing Brightness Level

Changing Display Brightness is not active unless your meter is a Version "B".

- 1. Press the MENU button the meter shows **bRit** (after **LRCF**).
- 2. Press the >/TARE button from **BRIE**. The meter shows one of the following:

- If bet = Medium Brightness
  Lbet = Low Brightness
  Hbet = High Brightness(Default)
  Press the A/NT/GRS button to toggle between available choices.
- 4. Press the MENU button to store your selection. The meter momentarily shows **SERD** followed by **SERD**, **RSE**, **SERN**, and then measured value.

### **5.0 DISPLAY MESSAGES**

| MESSAGE | DESCRIPTION                              |
|---------|------------------------------------------|
| SERN    | Strain Meter                             |
| RSE     | Hard (Power On) Reset                    |
| INPE    | Input Type                               |
| JEC.P   | Decimal Point Position                   |
| Rd.5.0  | Reading Scale and Offset                 |
| R d.C F | Reading Configuration                    |
| COLR    | Display Color 🐺                          |
| SICF    | Setpoint 1 Configuration                 |
| 52.CF   | Setpoint 2 Configuration                 |
| 51,06   | Setpoint 1 Deadband                      |
| 52.06   | Setpoint 2 Deadband                      |
| OE.CF   | Output configuration                     |
| 0E.5.0  | Output Scale and Offset                  |
| LR.CF   | Lock Out configuration                   |
| 6R .E   | Display Brightness                       |
| FOL     | +Overload Signal                         |
| -86     | - Overload Signal                        |
| RS.OF   | Resolution Overflow                      |
| F399    | Value Overflow in Setpoint/Menu Routines |
| -1999   | Value Overflow in Setpoint/Menu Routines |
| NE.OF   | Net Value Overflow                       |
| GE.UF   | Gross Value Overflow                     |
| ERI     | 2 Coordinate Format Programming Error    |
| PERK    | Peak Value                               |
|         | Tero Dosot                               |
|         | Satnoint Resat                           |
|         | Net Value                                |
| CROS    | Gross Value                              |
| SPI     | Setpoint 1 Value                         |
| SP2     | Setpoint 2 Value                         |
| R.04.5  | Resolution Over Scale                    |
| 48.8    | Firmware Version (where 8 is 0 ~ 9)      |
| ខបរ     | Operating Mode                           |

**Table 5-1 Display Messages** 

## **6.0 MENU CONFIGURATION DISPLAYS**

Not all items display on standard meters.

#### Table 6-1 Menu Configuration Displays

| Defaulte | in | Bold | and | Italice | ) |
|----------|----|------|-----|---------|---|
| Deraulto |    | Doiu | anu | nunuu   | , |

|   | MENU                              | ►/TARE                                                                                                    | ▲/NT/GRS                                         |
|---|-----------------------------------|----------------------------------------------------------------------------------------------------|--------------------------------------------------|
|   | INPE                              | Show input choices:                                                                                                    | 1001 (Default)<br>1011<br>1014<br>1514<br>0 - 20 |
|   | dEC.P                             | Show current decimal point position                                                                                                    | FFFF (Default)<br>FFFF<br>FFFF<br>FFFF           |
| ( | Reading Scale &<br>Offset)        | <ol> <li>Show INT<br/>Shows prior value entered and flashing<br/>digit. Scrolls to the next digit</li> <li>If ►/TARE is pressed, actual input is<br/>shown and cannot be changed with<br/>▲/NT/GRS.</li> <li>If ▲/NT/GRS is pressed, unit can<br/>scroll through digits with ►/TARE.</li> </ol> | Changes the value of the flashing digit.         |
| 2 | Enter new value<br>and show Refin | <b>3</b> Shows prior value entered and flashing digit. Scrolls to the next digit.                                                                                                    | Changes the value of the flashing digit.         |
| 4 | Enter new value<br>and show       | <ul> <li>5 Shows prior value entered and flashing digit. Scrolls to the next digit.</li> <li>If ►/TARE is pressed, actual input is shown and cannot be changed with ▲/NT/GRS.</li> <li>If ▲/NT/GRS is pressed, unit can scroll through digits with ►/TARE.</li> </ul>                           | Changes the value of the flashing digit.         |
| 6 | Enter new value<br>and show       | 7 Shows prior value entered and flashing digit. Scrolls to the next digit.                                                                                                    | Changes the value of the flashing digit.         |

| MENU                     | ►/TARE                                          | ▲/NT/GRS                                                                                                    |
|--------------------------|-------------------------------------------------|----------------------------------------------------------------------------------------------------|
| Reading Configuration    | R.1=                                            | R. I = R (Ratiometric Reading)                                                                                                    |
| R9.CF                    | R.2=                                            | <ul> <li>(Non-ratiometric reading)</li> <li>(1μV resolution for unipolar &amp; 5μV resolution for bipolar)</li> <li>(2μ V resolution for unipolar &amp; 10μV resolution for bipolar)</li> <li>(2μ V resolution for unipolar &amp; 15μV</li> </ul> |
|                          |                                                 | <ul> <li>(5μ V resolution for bipolar)</li> <li>(5μ V resolution for unipolar &amp; 25μV resolution for bipolar)</li> <li>(5μ V resolution for bipolar)</li> <li>(10μ V resolution for unipolar &amp; 25μV resolution for bipolar)</li> </ul>     |
|                          |                                                 | <b>Note</b> : $3 \mu V$ resolution means if your input is 0-30mV, at 30mV the display shows 9999.                                                                                                    |
|                          | R.3=                                            | <b>Filtered value</b> )<br><b>Filtered value</b> )<br>(Unfiltered value)                                                                                                    |
|                          | R.4=                                            | R.Y: Gross/Net Display)<br>R.Y: P (Peak Display)                                                                                                    |
| Display Color Selection  | Show input choices:                             |                                                                                                    |
| COLR                     | Show input choices.                             | RED Red<br>RED Amber                                                                                                    |
| Setpoint 1 Configuration | S.1=                                            | 5. (= Active above)                                                                                                    |
| 5 1.CF                   | S.2=                                            | <b>5.2 : U</b> (Unlatched)<br><b>5.2 : U</b> (Latched)                                                                                                    |
|                          | S.3=                                            | 5.3 : Net Reading)<br>5.3 : Gross Reading)                                                                                                    |
| Setpoint 2 Configuration | S.1=                                            | 5. [ = A (Active above)<br>5. [ = b (Active below)                                                                                                    |
| 56.66                    | S.2=                                            | <b>5.2 : U</b> (Unlatched)<br><b>5.2 : U</b> (Latched)                                                                                                    |
|                          | S.3=                                            | 5.3 = N (Net Reading)<br>5.3 = G (Gross Reading)                                                                                                    |
| Setpoint 1 Deadband      | Press to scroll to the next digit to the right. | Press to change the value of the flashing digit.                                                                                                    |
| Setpoint 2 Deadband      | Press to scroll to the next digit to the right  | Press to change the value of the flashing digit                                                                                                    |
|                          |                                                 |                                                                                                    |

| ►/TARE                                                                                      | ▲/NT/GRS                                                                                                    |
|---------------------------------------------------------------------------------------------|----------------------------------------------------------------------------------------------------|
| 0.1 =                                                                                       | 0. T = E       (Analog output is enabled)         0. T = d       (Analog output is disabled)                                                                                                    |
| 0.2 =                                                                                       | 0.2 = C (Analog output is current)<br>0.2 = V (Analog output is voltage)                                                                                                    |
| 0.3 =                                                                                       | 0.3 <u>-</u>                                                                                                    |
| 1 Show Ref<br>Shows prior value<br>entered and flashing digit.<br>Scrolls to the next digit | Changes the value of the flashing digit.                                                                                                    |
| <b>3</b> Shows prior value<br>entered and flashing digit.<br>Scrolls to the next digit.     | Changes the value of the flashing digit.                                                                                                    |
| <b>5</b> Shows prior value<br>entered and flashing digit.<br>Scrolls to the next digit.     | Changes the value of the flashing digit.                                                                                                    |
| 7 Shows prior value<br>entered and flashing digit.<br>Scrolls to the next digit.            | Changes the value of the flashing digit.                                                                                                    |
| RS =                                                                                        | RSEE (Enable RESET button in the Run Mode)<br>RSEE (Disable RESET button in the Run Mode)                                                                                                    |
| SP =                                                                                        | <b>SPEE</b> (Enable setpoint changes)<br><b>SPE</b> (Disable setpoint changes)                                                                                                    |
| L3 =                                                                                        | <ul> <li>SETPTS button display setpoint values)</li> <li>SETPTS button display firmware version</li> <li>Where 8 is 0 ~ 9)</li> </ul>                                                                                                    |
| Shows input choices:                                                                        | M.b.c.E (Medium Brightness)                                                                                                    |
|                                                                                             | Lbrt (Low Brightness)                                                                                                    |
|                                                                                             | <ul> <li>&gt;/TARE         <ul> <li>0.1 =</li> <li>0.2 =</li> <li>0.3 =</li> </ul> </li> <li>Show Second Shows prior value entered and flashing digit. Scrolls to the next digit</li> <li>Shows prior value entered and flashing digit. Scrolls to the next digit.</li> <li>Shows prior value entered and flashing digit. Scrolls to the next digit.</li> <li>Shows prior value entered and flashing digit. Scrolls to the next digit.</li> <li>Shows prior value entered and flashing digit. Scrolls to the next digit. Scrolls to the next digit.</li> <li>Shows prior value entered and flashing digit. Scrolls to the next digit. Scrolls to the next digit. Scrolls t</li></ul> |

#### Table 6-2 Run Mode Displays

| Display      | ►/TARE            | ▲/NT/GRS                                                                         | RESET                                                    | Description                                                                    |
|--------------|-------------------|----------------------------------------------------------------------------------|----------------------------------------------------------|--------------------------------------------------------------------------------|
| NEE/<br>GROS |                   | Displays NET or GROSS<br>reading. Once reading shows,<br>respective value shows. |                                                          | Peak Reading<br>Toggle between Net and Gross<br>values.                        |
| E.RSE        | Press to activate |                                                                                  | Will reset your<br>tare when<br>viewing this<br>function | Tare Reset                                                                     |
| 50.85        |                   |                                                                                  |                                                          | Reset Latched Alarms<br>Pressing the RESET button<br>resets your latched alarm |

### 7.0 SETPOINT CONFIGURATION DISPLAYS

#### **Table 7-1 Setpoint Configuration Displays**

| MENU | ►/TARE                                         | ▲/NT/GRS                                              | Description                                  |
|------|------------------------------------------------|-------------------------------------------------------|----------------------------------------------|
| 5P 1 | Press to scroll to the next digit to the right | Press to change the<br>value of the flashing<br>digit | SETPOINT 1<br>Select from –1999 through 9999 |
| 592  | Press to scroll to the next digit to the right | Press to change the<br>value of the flashing<br>digit | SETPOINT 2<br>Select from –1999 through 9999 |

### **8.0 SPECIFICATIONS**

### SIGNAL INPUT

Input Ranges: Isolation:

Noise Rejection:

Resistance:

Big Display

Symbol: Standard Display: Symbol:

#### ANALOG TO DIGITAL

Technique: Internal resolution: Read Rate: 0-100mV, ± 50 mV, 0-10 V, ± 5 V, 0-20 mA, 4-20 mA Dielectric strength to 2500V transient per 3mm spacing based on EN 61010 for 260Vrms of DC working Voltage Normal Mode Rejection (NMR) = 60dB Common Mode Rejection (CMR) = 120dB 100 Meg ohms for 100 mV or ±50 mV input range 1 Meg ohm for 10 or +5 V input range 5 ohms for 20 mA current input range 4-digit, three color programmable 9-segment, LED 21 mm (0.83") **CCOP** (-1.9.9.9 ~ 9.9.9.9) 4-digit, 14-segment LED, 13.8 mm (0.54")

**EEE** (-1.9.9.9 ~ 9.9.9.9.)

Dual slope 15 bits 3/sec Polarity Automatic

### ACCURACY AT 25°C

| Max Error Strain:          | ±0.03% of reading, ± 1 count |                                                         |  |
|----------------------------|------------------------------|---------------------------------------------------------|--|
| Span Tempco:               | 50 ppm/°C                    |                                                         |  |
| Step Response:             | 1 sec                        |                                                         |  |
| Warm Up to Rated Accuracy: | 30 min                       |                                                         |  |
| Excitation Voltage:        | AC power units               | DC power units                                          |  |
| -                          | 24 V @ 25 mA,                | Refer to Table 8-1                                      |  |
|                            | 12 V @ 50 mA,                | Color chart for DC Output                               |  |
|                            | 10 V @ 120 mA,               | Excitation                                              |  |
|                            | 5 V @ 60 mA                  |                                                         |  |
| Load Regulation:           | 1.1%                         |                                                         |  |
| Line Regulation:           | 0.02% per Vac                |                                                         |  |
| ALARM OUTPUTS (if ap       | plicable)                    |                                                         |  |
|                            | 2 Form "C" on/off rela       | ays. Configurable for latched and unlatched by software |  |
|                            | Max current: 5 AMPS          | S. resistive load                                       |  |

Max current: 5 AMPS, resistive load Max voltage: 250 Vac or 30 Vdc

#### ANALOG OUTPUT (if applicable)

| Signal Type:        | Current or voltage                                                                 |
|---------------------|------------------------------------------------------------------------------------|
| Signal Level:       | Current: 10 V max compliance at 20 mA output                                       |
| -                   | Voltage: 20 mA max for 0-10 V output                                               |
| Function:           | May be assigned to a display range or proportional control output with setpoint #1 |
|                     | when used as a control output.                                                     |
| Linearity:          | 0.2%                                                                               |
| Step Response Time: | 2 – 3 seconds to 99% of the final value                                            |

### ISOLATED ANALOG OUTPUT (TB5, if applicable)

Same as non-isolated analog output except isolated.

| Signal Type:        | Current or voltage                                                                                                |
|---------------------|----------------------------------------------------------------------------------------------------|
| Signal Level:       | Current: 10 V max compliance at 20 mA output                                                                      |
| -                   | Voltage: 20 mA max for 0-10 V output                                                                              |
| Function:           | May be assigned to a display range or proportional control output with Setpoint #1 when used as a control output. |
| Linearity:          | 0.2%                                                                                                    |
| Step Response Time: | 2 – 3 seconds to 99% of the final value                                                                           |
| Isolation:          | 130 Vrms working voltage, 1000 V/60sec Dielectric test                                                            |

Note on Only one analog output is available on each unit and it must be factory installed.

#### INPUT POWER INFORMATION

| AC units                | 115/23                                                                          | 30 V~(AC) ±10%, 50/60 Hz      |      |  |
|-------------------------|---------------------------------------------------------------------------------|-------------------------------|------|--|
|                         | 9.5 W max, power consumption (Non-Isolated Analog Out)                          |                               |      |  |
|                         | 11.0 W max, power consumption (Isolated Analog Out)                             |                               |      |  |
| DC Units                | 10-32 Vdc or 26-56 Vdc, 8 W                                                     |                               |      |  |
|                         | Do not use a combination of dc power and internal excitation or Isolated Analog |                               |      |  |
|                         | Out, u                                                                          | nless using dc power of 20-32 | Vdc. |  |
|                         | Refer                                                                           | to Table 8-1 below            |      |  |
| External Fuse Required: | IEC 127                                                                         | 7-2/111                       |      |  |
|                         | Power                                                                           | Fuse                          |      |  |
|                         | 115V                                                                            | 125 mA @ 250 (T)              |      |  |
|                         | 230V                                                                            | 63 mA @ 260 (T)               |      |  |
|                         | UL 248                                                                          | -14 (Listed Fuse)             |      |  |
|                         | Power                                                                           | Fuse                          |      |  |
|                         | 115V                                                                            | 175 mA @ 250 V Slow-Blow      |      |  |
|                         | 230V                                                                            | 80 mA @ 250 Slow-Blow         | 1    |  |

#### ENVIRONMENT

Operating Temperature: Storage Temperature: Relative humidity:

### <u>ME</u>CHANICAL

Panel cutout: Weight: Case material: Protection: 0° to 50°C (32° to 122°F) -40° to 85°C (-40° to 185° F) 90% at 40°C (non-condensing)

1/8" DIN 3.62 x 1.78" (45 x 92mm) 1.27 lb (575 g) Polycarbonate, 94 V-O UL rated NEMA-4/Type 4 Front Bezel

#### Table 8-1 Color Chart for DC Power

| COLOR | HIGH BRIGHTNESS                                                                                                  | MEDIUM & LOW BRIGHTNESS                                                                                            |
|-------|----------------------------------------------------------------------------------------------------|----------------------------------------------------------------------------------------------------|
| RED   | Sensor Excitation:<br>24 V @ 25 mA,<br>12 V, 10 V, 5 V @ 35 mA Max<br>Analog Output:<br>Non-Isolated option only | Any combination of Sensor<br>Excitation and Analog Output<br>24 V @ 25 mA,<br>12 V @ 35 mA Max<br>10 V @ 35 mA Max |
| GREEN | <ul><li>Warning:</li><li>Do not use Internal Excitation.<br/>Use External Excitation.</li></ul>                  | 5 V @ 35 mA Max<br>Analog Output:                                                                                  |
| AMBER | <ul> <li>Do not use Isolated Analog Output.<br/>Use Non-Isolated Analog Output.</li> </ul>                       | Non-Isolated options or<br>Isolated Analog option                                                                  |

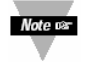

HIGH/LOW Brightness and AMBER are only available on Version "B" meters. Standard display meters are MEDIUM Brightness.

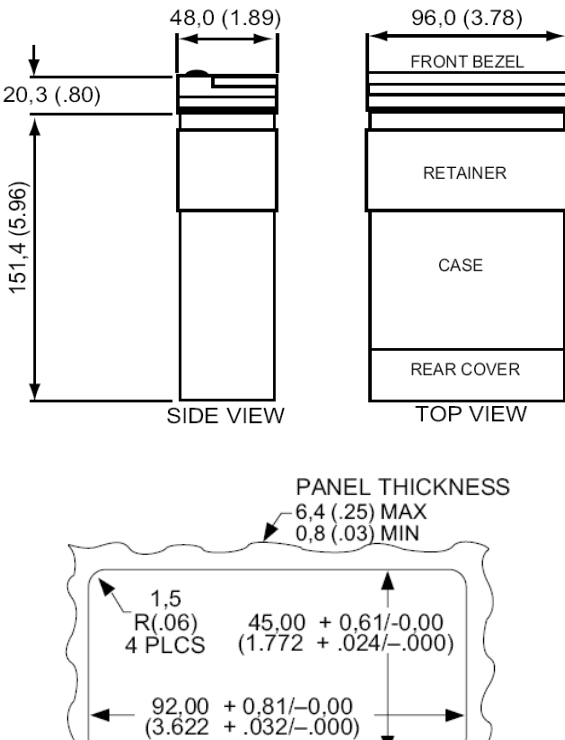

NOTE: Dimensions in Millimeters (Inches)

#### Figure 8-1 Meter Dimensions/Panel Cutout

## 9.0 FACTORY PRESET VALUES

| MENU ITEM          | FACTORY PRESET VALUES                                                                          |
|--------------------|------------------------------------------------------------------------------------------------|
| THPE               | Input Type: 0-100 (0-100 mV input)                                                             |
| dEC.P              | Decimal Point Position: FFFF                                                                   |
| Rd.5.0             | Reading Scale and Offset:                                                                      |
|                    | 0-100 mV = 0-1000                                                                              |
| Rd.CF              | Reading Configuration:                                                                         |
|                    | R. I = R (Ratiometric)                                                                         |
|                    | <b>R</b> . <b>C</b> = <b>H</b> (10 $\mu$ V resolution for unipolar & 25 $\mu$ V resolution for |
|                    | bipolar)                                                                                       |
|                    | (Filtered value)                                                                               |
|                    | Gross/net reading)                                                                             |
|                    | Normal Color Display:                                                                          |
|                    | <b>CED</b> or <b>DER</b> (Note: depending how unit was ordered)                                |
| 5 I.CF             | Setpoint 1 Configuration:                                                                      |
|                    | (Setpoint is active above)                                                                     |
|                    | (Setpoint is unlatched)                                                                        |
|                    | <b>5.3 = N</b> (Net Reading)                                                                   |
| 52.CF              | Setpoint 2 Configuration:                                                                      |
|                    | (Setpoint is active above)                                                                     |
|                    | (Setpoint is unlatched)                                                                        |
|                    | <b>5.5</b> Net Reading)                                                                        |
| 5 I.db             | Setpoint 1 Deadband:                                                                           |
| 52.db              | Setpoint 2 Deadband: 000 3                                                                     |
| GE.CF              | Output Configuration:                                                                          |
|                    | <b>D. LEE</b> (Analog output is enabled)                                                       |
|                    | (Analog output is current)                                                                     |
|                    | 0.3 = N (Analog output follows the Net value)                                                  |
| 0E.5.0             | Output Scale and Offset:                                                                       |
|                    | 0-1000 = 4-20 mA DC                                                                            |
| LW.CF              | Lock Out Configuration                                                                         |
|                    | (Enable the <b>RESET</b> button in the Run Mode)                                               |
|                    | (Enable setpoint changes)                                                                      |
|                    | (Display setpoint values)                                                                      |
|                    | (Brightness Level)                                                                             |
| SP /               | Setpoint 1 Value: 0000                                                                         |
| 565                | Setpoint 2 Value:                                                                              |
| Sensor Excitation: | 10Vdc                                                                                          |

#### **Table 9-1 Factory Preset Values**

### **10.0 CE APPROVALS INFORMATION**

This product conforms to the EMC directive 89/336/EEC amended by 93/68/EEC, and with the European Low Voltage Directive 72/23/EEC.

Electrical Safety EN61010-1:2001 Safety requirements for electrical equipment for measurement, control and laboratory. Double Insulation Pollution Degree 2 Dielectric withstand Test per 1 min

| <ul> <li>Power to Input/Output:</li> </ul>     | 2300 Vac (3250 Vdc) |  |
|------------------------------------------------|---------------------|--|
| Power to Input/Output:                         | 500 Vac (720 Vdc)   |  |
| (Low Voltage dc Power Option*)                 |                     |  |
| <ul> <li>Power to Relays Output:</li> </ul>    | 2300 Vac (3250 Vdc) |  |
| <ul> <li>Relay 1 to Relay 2:</li> </ul>        | 2300 Vac (3250 Vdc) |  |
| <ul> <li>Isolated Analog to Inputs:</li> </ul> | 1000 Vac (1420 Vdc) |  |
| <ul> <li>Analog to Inputs:</li> </ul>          | No Isolation        |  |

Measurement Category I

Category I are measurements performed on circuits not directly connected to the Mains Supply (power). Maximum Line-to-Neutral working voltage is 50 Vac/dc. This unit should not be used in Measurement Categories II, III, IV.

#### Transients Overvoltage Surge (1.2 / 50uS pulse)

| Input Power:                              | 2500 V |
|-------------------------------------------|--------|
| Input Power:                              | 500 V  |
| (Low Voltage dc Power Option*)            |        |
| <ul> <li>Isolated Analog:</li> </ul>      | 500 V  |
| <ul> <li>Input/Output Signals:</li> </ul> | 500 V  |

Note: \*Units configured for external low power dc voltage, 10-32 Vdc (Basic Insulation)

#### EMC EN61326:1997 + and A1:1998 + A2:2001

Immunity and Emissions requirements for electrical equipment for measurement, control and laboratory.

- EMC Emissions Table 4, Class B of EN61326
- EMC Immunity\*\* Table 1 of EN61326

**Note:** \*\*I/O signal and control lines require shielded cables and these cables must be located on conductive cable trays or in conduits. Furthermore, the length of these cables should not exceed 30 meters

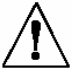

Refer to the EMC and Safety installation considerations (Guidelines) of this manual for additional information.

### WARRANTY REPAIR POLICY

#### Limited Warranty On Products

Any Cooper Instruments product which, under normal operating conditions, proves defective in material or in workmanship within one year of the date of shipment by Cooper will be repaired or replaced free of charge provided that a return material authorization is obtained from Cooper and the defective product is sent, transportation charges prepaid, with notice of the defect, and it is established that the product has been properly installed, maintained, and operated within the limits of rated and normal usage. Replacement or repaired product will be shipped F.O.B. from our plant. The terms of this warranty do not extend to any product or part thereof which, under normal usage, has an inherently shorter useful life than one year. The replacement warranty detailed here is the buyer's exclusive remedy, and will satisfy all obligations of Cooper whether based on contract, negligence, or otherwise. Cooper is not responsible for any incidental or consequential loss or damage which might result from a failure of any and all other warranties, express or implied, including implied warranty of merchantability or fitness for particular purpose. Any unauthorized disassembly or attempt to repair voids this warranty.

#### Obtaining Service Under Warranty

Advance authorization is *required* prior to the return to Cooper Instruments. Before returning the item, contact the Repair Department c/o Cooper Instruments at (540) 349-4746 for a Return Material Authorization number. Shipment to Cooper shall be at buyer's expense and repaired or replacement items will be shipped F.O.B. from our plant in Warrenton, Virginia. Non-verified problems or defects may be subject to a \$150 evaluation charge. Please return the original calibration data with the unit.

#### Repair Warranty

All repairs of Cooper products are warranted for a period of 90 days from date of shipment. This warranty applies only to those items that were found defective and repaired; it does not apply to products in which no defect was found and returned as is or merely recalibrated. It may be possible for out-of-warranty products to be returned to the exact original specifications or dimensions.

\* Technical description of the defect: In order to properly repair a product, it is *absolutely necessary* for Cooper to receive information specifying the reason the product is being returned. Specific test data, written observations on the failure and the specific corrective action you require are needed.